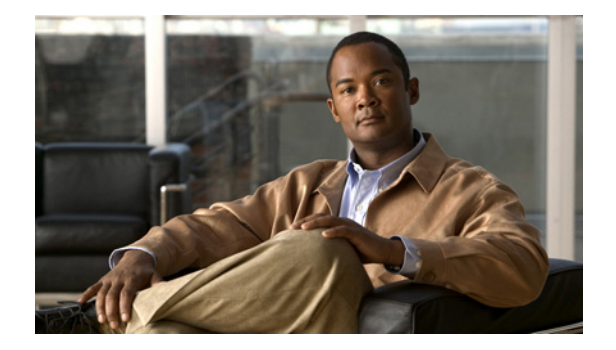

# ルート ポリシーの設定

- 「ルート ポリシーの一覧の参照」
- 「ルート ポリシーの追加」
- 「ルート ポリシー手順の参照」
- 「ルート ポリシー手順の追加と編集」

# ルート ポリシーの一覧の参照

ルート ポリシーには、ルートの動作が定義されます。

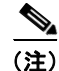

ルート ポリシーは、CLI のルックアップ ポリシーとも呼ばれます。

## 手順

- ステップ1 [Configure] > [Route Policies] を選択します。
   表 13 に説明されているフィールドが含まれる、[Route Policies] ページが表示されます。
   ステップ2 ルートポリシーを削除するには、次の操作を実行します。
  - a. 削除するルート ポリシーの名前の横にあるボックスをオンにします。
  - **b.** [Remove] をクリックします。
  - **c.** [Cisco Unified SIP Proxy] ヘッダーで、[Commit Candidate Configuration] をクリックして、変更 をコミットします。
- ステップ3 ルートポリシーを、最後にコミットされた時間の設定まで戻すには、次の操作を実行します。
  - a. 元に戻す設定があるルートポリシーの名前の横にあるボックスをオンにします。
  - **b.** [Revert] をクリックします。
  - **c.** [Cisco Unified SIP Proxy] ヘッダーで、[Commit Candidate Configuration] をクリックして、変更 をコミットします。

### [Route Policy] フィールド

表 13 に、[Route Policies] ページのフィールドの一覧を示します。

表 13 [Route Policy] フィールド

| パラメータ | 説明                                                             |
|-------|----------------------------------------------------------------|
| State | 次のいずれかを指定できます。                                                 |
|       | <ul> <li>[New]:新しいレコード。コミット時に、アクティブな設定に<br/>追加されます。</li> </ul> |
|       | • [Modified]:変更されたレコード。コミット時に、アクティブ<br>な設定になります。               |
|       | • [Deleted]:削除されたレコード。コミット時に、アクティブな<br>設定から削除されます。             |
|       | • [Active]: アクティブなレコードとアクティブな設定。                               |
| Name  | このルート ポリシーの名前。                                                 |

### [Route Policy Step] フィールド

表 14 に、[Route Policy Step] ページのフィールドの一覧を示します。

#### 表 14 [Route Policy Step] フィールド

| パラメータ               | 説明                                                                                                    |
|---------------------|----------------------------------------------------------------------------------------------------|
| ルート テーブル            |                                                                                                    |
| Name                | このルート ポリシーが添付されるルート テーブルの名前。                                                                                                    |
| Lookup Key Matches: | 次のいずれかを指定できます。                                                                                                    |
|                     | <ul> <li>[Exactly] (デフォルト):指定したテーブルのキーの完全一致<br/>を検索ポリシーで検索することを指定します。</li> </ul>                                                                                                    |
|                     | <ul> <li>[Prefix-Longest-Match]:最も長いプレフィクスの一致を検索<br/>ポリシーで検索することを指定します。</li> </ul>                                                                                                    |
|                     | <ul> <li>[Subdomain]:テーブルのキーの最も長いサブドメインを検索<br/>ポリシーで検索することを指定します。ドメイン名の一致では<br/>大文字と小文字が区別され、最も詳細な一致が優先されます。<br/>IP アドレスの一致は完全一致である必要があります。要求に<br/>non-SIP request-URI が含まれる場合、この検索は失敗します。<br/>このエラーを回避するには、[Case Sensitive]の横にある<br/>チェックボックスをオンにします。</li> </ul> |
|                     | • [Subnet]: テーブルのキーの最も長い IP アドレスを検索ポリ<br>シーで検索することを指定します。                                                                                                    |
|                     | <ul> <li>[Prefix-Fixed-Length]: キー全体ではなく、キーの文字の固定<br/>数が検索されることを指定します。</li> </ul>                                                                                                    |
| Case Sensitive      | ルート テーブルのルックアップ ポリシーで、大文字と小文字が区<br>別されるように設定する場合は、このボックスをオンにします。                                                                                                    |

| パラメータ              | 説明                                                                         |  |
|--------------------|----------------------------------------------------------------------------|--|
| ルート テーブル ルックアップ キー |                                                                            |  |
| Lookup Key         | ドロップダウン メニューから、宛先を選択します。値は次のとおりです。                                         |  |
|                    | <ul> <li>[Request URI]: Request-URI ヘッダーに適用する検索ポリ<br/>シーを指定します。</li> </ul> |  |
|                    | • [Field]                                                                  |  |
|                    | • [SIP Header]: 検索ポリシーを適用できるヘッダーを指定します。                                    |  |
|                    | ドロップダウン メニューから、URI コンポーネントを選択します。<br>値は次のとおりです。                            |  |
|                    | • [URI]: URI 全体に適用する検索ポリシーを指定します。                                          |  |
|                    | • [User]: user URI コンポーネントに適用する検索ポリシーを指<br>定します。                           |  |
|                    | <ul> <li>[Phone]: phone URI コンポーネントに適用する検索ポリシー<br/>を指定します。</li> </ul>      |  |
|                    | • [Host]: host URI コンポーネントに適用する検索ポリシーを指定します。                               |  |
|                    | <ul> <li>[Host-Port]: host-port URI コンポーネントに適用する検索ポリシーを指定します。</li> </ul>   |  |
|                    | • [Param]: URI コンポーネント パラメータ名を指定します。                                       |  |
| ルックアップ キー修飾子       |                                                                            |  |

表 14 [Route Policy Step] フィールド (続き)

| ルックアップ キー修飾子               |                        |
|----------------------------|------------------------|
| Regular Expression Match   | 正規表現に一致するキー修飾子を指定します。  |
| Regular Expression Replace | 正規表現を置き換えるキー修飾子を指定します。 |

#### 関連項目

- 「システム設定の管理」
- 「ルートポリシーの設定」の目次ページに戻る

# ルート ポリシーの追加

#### 始める前に

ルート ポリシーを追加する前に、少なくとも1つのルート テーブルを作成し、設定する必要がありま す。「ルート テーブルの設定」を参照してください。

## 手順

- **ステップ1** [Configure] > [Route Policies] を選択します。 [Route Policies] ページが表示されます。
- **ステップ 2** [Add] をクリックします。 [Route Policy Steps: (New)] ページが表示されます。

- ステップ 3 このルート ポリシーの名前を入力します。[Add] をクリックします。[Route Policy Step: Add] ページが表示されます。
- **ステップ** 4 ルートポリシーの手順を入力します。「ルートポリシー手順の追加と編集」を参照してください。
- **ステップ 5** [Cisco Unified SIP Proxy] ヘッダーで、[Commit Candidate Configuration] をクリックして、変更をコ ミットします。

#### 関連項目

- 「システム設定の管理」
- 「ルートポリシーの設定」の目次ページに戻る

# ルート ポリシー手順の参照

#### 手順

| ステップ 1 | [Configure] > [Route Policies] を選択します。 |
|--------|----------------------------------------|
|        | [Route Policies] ページが表示されます。           |

- ステップ2 強調表示されている、ルート ポリシーの手順を参照するルート ポリシーの名前をクリックします。
   [Route Policy Steps: < ルート ポリシー名 >] ページが表示され、このルート ポリシーに関連付けられているすべての手順が示されます。
- **ステップ3** ルートポリシーの手順を削除するには、次の操作を実行します。
  - a. 削除するルート ポリシーの手順の名前の横にあるボックスをオンにします。
  - **b.** [Remove] をクリックします。
  - **c.** [Cisco Unified SIP Proxy] ヘッダーで、[Commit Candidate Configuration] をクリックして、変更 をコミットします。
- ステップ4 ルートポリシーの手順を、最後にコミットされた時間の設定まで戻すには、次の操作を実行します。
  - a. 元に戻す設定があるルート ポリシーの手順の名前の横にあるボックスをオンにします。
  - **b.** [Revert] をクリックします。
  - **c.** [Cisco Unified SIP Proxy] ヘッダーで、[Commit Candidate Configuration] をクリックして、変更 をコミットします。

## ルート ポリシー手順の追加と編集

<u>》</u> (注)

ルート ポリシーの編集時には、それに関連付けられている手順のみを編集できます。

#### 手順

- **ステップ1** [Configure] > [Route Policies] を選択します。 [Route Policies] ページが表示されます。
- **ステップ2** 強調表示されている、ルートポリシーの手順を追加または編集するルートポリシーの名前をクリックします。

[Route Policy Steps: < ルートポリシー名 >] ページが表示され、このルートポリシーに関連付けられているすべての手順が示されます。

**ステップ3** ルートポリシーの手順を追加するには、次の操作を実行します。

**a.** [Add] をクリックします。

[Route Policy Step: Add] ページが表示されます。

- b. 表 14 の説明のように、ルートポリシーの手順に関する情報を入力します。
- **c.** [Add] をクリックします。
- **ステップ4** ルートポリシーの手順を編集するには、次の操作を実行します。
  - a. 強調表示されているルート ポリシーの手順の名前をクリックします。

[Route Policy Step: Edit] ページが表示されます。

- **b.** 表 14 の説明のように、ルート ポリシーの手順の値を変更します。
- **C.** [Update] をクリックします。
- **ステップ 5** ルート ポリシーの手順を移動するには、その横にあるボックスをオンにし、上矢印または下矢印をクリックします。
- **ステップ 6** [Cisco Unified SIP Proxy] ヘッダーで、[Commit Candidate Configuration] をクリックして、変更をコ ミットします。

#### 関連項目

- 「システム設定の管理」
- 「ルートポリシーの設定」の目次ページに戻る

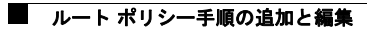